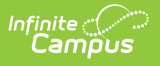

## File Labels by DOB

Last Modified on 04/01/2025 1:45 pm CDT

Tool Search: File Labels

The **File Labels by DOB** report is formatted to print on 1" X 2-5/8" labels (Avery 5160). The labels include the student's name, student number, and birthdate. The report includes only students whose birth dates fall within the entered date range.

| File Labels By DOB ☆                                                                                                    | Student Information > Reports > File Labels By DOB |
|----------------------------------------------------------------------------------------------------|----------------------------------------------------|
| File Labels By Date Of Birth                                                                                                    |                                                    |
| This report is formatted to print on 1 X 2-5/8 labels (Avery 5160). The labels include Student Name, Student Number,<br>and Date of Birth. Only the students whose birth date fails within the user input date range are included in the report. |                                                    |
| *Starting Birth Date:<br>*Ending Birth Date:<br>Which students would you like to include in the report?<br>Grade All Students 10 11 12                                                                                                    |                                                    |
| O Ad Hoc Filter                                                                                                    |                                                    |
| How would you like the report sorted?                                                                                                    |                                                    |
| O Student Number                                                                                                    |                                                    |
| Report Format. PDF v                                                                                                    |                                                    |
| Generate Report                                                                                                    |                                                    |
| File Labels by DOB                                                                                                    |                                                    |

See the Student Information Reports Tool Rights article for the tool rights needed to generate this report.

## **Report Editor**

The following fields are available on the File Labels by Date of Birth Report:

| Field                                 | Description                                                                                                    |
|---------------------------------------|----------------------------------------------------------------------------------------------------|
| Starting<br>Birth<br>Date<br>Required | Entered date is the earliest birthday that will be used to find students for whom file<br>labels are needed. Dates are entered in <i>mmddyy</i> format, or use the calendar icon<br>to select a date. |

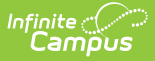

ſ

| Field                               | Description                                                                                                    |  |
|-------------------------------------|----------------------------------------------------------------------------------------------------|--|
| Ending<br>Birth<br>Date<br>Required | Entered date is the latest birthday that will be used to find students for whom file labels are needed. Dates are entered in <i>mmddyy</i> format, or use the calendar icon to select a date.                                                                                                    |  |
| Student<br>Selection                | Select the students to include on the report by <b>Grade</b> level or an <b>Ad hoc Filter</b> .<br>Grade levels included in the calendar selected in the Campus toolbar are the only<br>grade levels available for selection. Select an ad hoc filter that includes the<br>students needed in the report. |  |
| Sort<br>Options                     | The report can be sorted by student last <b>Name</b> or (local) <b>Student Number</b> .                                                                                                    |  |
| Report<br>Format                    | The report can be generated in either PDF or DOCX format.                                                                                                    |  |

## Generate the File Labels by Date of Birth

- 1. Enter the Starting Birth Date.
- 2. Enter the Ending Birth Date.
- 3. Select the students to include on the report by choosing a **Grade** level or an **Ad hoc Filter**.

ъ

- 4. Determine how the report should be sorted student last Name or Student Number.
- 5. Select the desired **Report Format**.
- 6. Click the **Generate Report** button. The report displays in the selected format.

| Student, Anna     | Student, Declan                   | Student, Geenie |
|-------------------|-----------------------------------|-----------------|
| 123456            | 456789                            | 789012          |
| 10/10/2001        | 04/30/2002                        | 06/21/2002      |
| Student, Benjamin | Student, Evie                     | Student, Homer  |
| 234567            | 567890                            | 890123          |
| 01/01/2002        | 04/05/2002                        | 10/24/2001      |
| Student, Callie   | Student, Franklin                 | Student, Ivy    |
| 345678            | 678901                            | 901234          |
| 06/27/2002        | 11/14/2001                        | 10/21/2001      |
| File              | e Labels by Date of Birth, PDF Fo | ormat           |

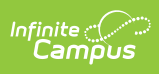

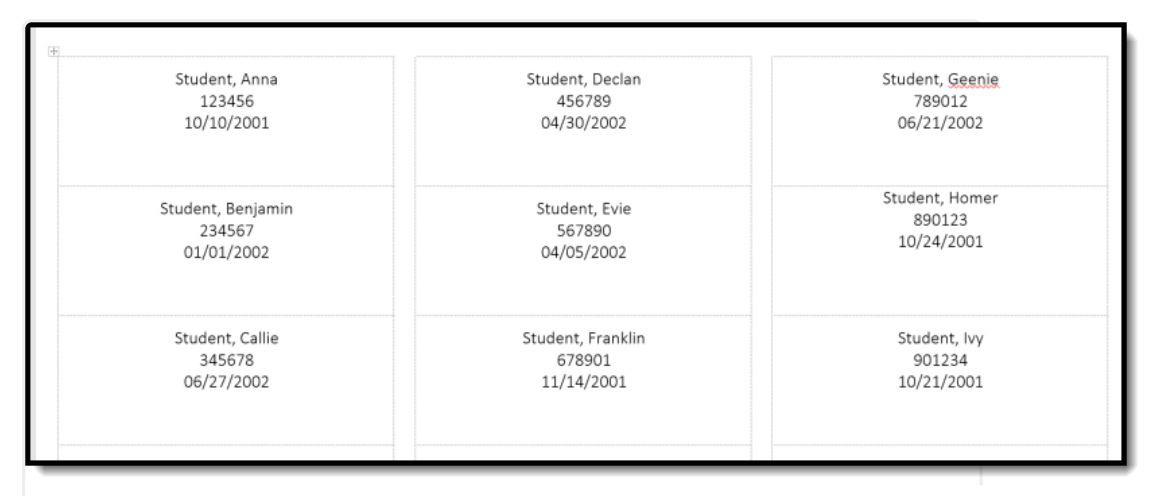

File Labels by Date of Birth, DOCX Format